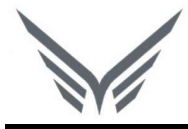

# ONE-D

## Pengenalan System Online Enterprise (One-D)

Buku Panduan

motopod 2016

| USER MANUAL      |                                                                                    |                 |         |
|------------------|------------------------------------------------------------------------------------|-----------------|---------|
| Project          | One-D                                                                              |                 |         |
| Author           | Livinus                                                                            | Document Status |         |
| File Name        | User Manual-OneD-Umum-01-<br>Pengenalan System Online Enterprise<br>(One-D) v.1.01 | Page            | 2 of 16 |
| Document Version | 1.01                                                                               | Printed         |         |

## Daftar Isi

| D  | AFTAF | R ISI                            | <br> | <br>2 |
|----|-------|----------------------------------|------|-------|
| 1. | DO    | CUMENT VERSION AND AUTHORIZATION | <br> | <br>3 |
|    | 1.1.  | DOCUMENT VERSION                 | <br> | <br>3 |
|    | 1.2.  | DOCUMENT AUTHORIZATION           | <br> | <br>3 |
| 2. | PE    | NJELASAN ONE-D SECARA SINGKAT    | <br> | 4     |
|    | 21    |                                  |      | 4     |
|    | 2.2.  | LAYAR UTAMA ONE-D                | <br> | 5     |
|    | 2.3.  | TERMINOLOGI                      |      | 7     |

| USER MANUAL      |                                                                                    |                 |         |
|------------------|------------------------------------------------------------------------------------|-----------------|---------|
| Project          | One-D                                                                              |                 |         |
| Author           | Livinus                                                                            | Document Status |         |
| File Name        | User Manual-OneD-Umum-01-<br>Pengenalan System Online Enterprise<br>(One-D) v.1.01 | Page            | 3 of 16 |
| Document Version | 1.01                                                                               | Printed         |         |

## 1. Document Version and Authorization

#### **1.1. Document Version**

| Version | Date          | Author  | Description |
|---------|---------------|---------|-------------|
| 1.0     | 25 Maret 2016 | Livinus |             |
|         |               |         |             |
|         |               |         |             |
|         |               |         |             |
|         |               |         |             |
|         |               |         |             |

•

#### **1.2. Document Authorization**

| Approved by, | Approved by, |
|--------------|--------------|
|              |              |
|              |              |
|              |              |
| Date :       | Date :       |
| Acknowledge, |              |
|              |              |
|              |              |
|              |              |
| Date :       |              |
|              |              |
|              |              |
|              |              |
|              |              |
|              |              |
|              |              |

| USER MANUAL      |                                                                                    |                 |         |
|------------------|------------------------------------------------------------------------------------|-----------------|---------|
| Project          | One-D                                                                              |                 |         |
| Author           | Livinus                                                                            | Document Status |         |
| File Name        | User Manual-OneD-Umum-01-<br>Pengenalan System Online Enterprise<br>(One-D) v.1.01 | Page            | 4 of 16 |
| Document Version | 1.01                                                                               | Printed         |         |

### 2. Penjelasan ONE-D Secara Singkat

#### 2.1. Alamat Web dan Login

| O Odoo          | × +                          |               |                           |   |   |   |   |   | - |   | × |
|-----------------|------------------------------|---------------|---------------------------|---|---|---|---|---|---|---|---|
| € ③ 192.168.3.8 | <b>9</b> :8069/web/login?db= | 1             | C Q Search                |   | ☆ | Ô | Ø | ÷ | Ĥ | Ø | = |
|                 |                              |               |                           |   |   |   |   |   |   |   |   |
|                 |                              | C             | doo                       |   |   |   |   |   |   |   |   |
|                 | _                            | Database      | 000                       | - |   |   |   |   |   |   |   |
|                 | 3                            | oned_LIAT     |                           | * |   |   |   |   |   |   |   |
|                 | 2                            | admin         |                           |   |   |   |   |   |   |   |   |
|                 |                              | Password<br>• |                           |   |   |   |   |   |   |   |   |
|                 |                              | Log n         |                           |   |   |   |   |   |   |   |   |
|                 |                              | Managé Da     | tabases   Powered by Odoo |   |   |   |   |   |   |   |   |
|                 |                              |               |                           |   |   |   |   |   |   |   |   |

- 1. Buka web browser, kami sarankan memakai Google Chrome, Mozilla Firefox atau Safari untuk best-view nya, kemudian ketik alamat web diberikan oleh Tim IT Anda untuk mengakses system.
- 2. Setelah laman terbuka, akan muncul layar Login seperti diatas, Anda diharuskan mengisi field:
  - a. Email (sebagai Usename); dan
  - b. **Password**, kemudian klik Button Login atau tekan enter untuk masuk ke system.
- 3. Anda juga bisa memilih database yang akan digunakan di field Database, berdasarkan akses dari Administrator Anda, untuk digunakan dalam keperluan training atau test atas fitur baru.
- 4. Satu User di One-D mewakili satu pejabat di perusahaan, satu Email (username) hanya bisa digunakan untuk satu User di One-D.

| USER MANUAL      |                                                                                    |                 |         |
|------------------|------------------------------------------------------------------------------------|-----------------|---------|
| Project          | One-D                                                                              |                 |         |
| Author           | Livinus                                                                            | Document Status |         |
| File Name        | User Manual-OneD-Umum-01-<br>Pengenalan System Online Enterprise<br>(One-D) v.1.01 | Page            | 5 of 16 |
| Document Version | 1.01                                                                               | Printed         |         |

#### 2.2. Layar Utama One-D

| O Inbox - Odoo                                       | × \+                                                                                                    |                                       |                | -          |        |
|------------------------------------------------------|----------------------------------------------------------------------------------------------------|---------------------------------------|----------------|------------|--------|
| ( 192.168.3.89:8                                     | 069/web?db=#menu_id=99&action 🧧 🦉 Search                                                                                                    | ☆ 自 ♥ ↓                               | ŀ ∩î           | ø          | Ξ      |
| Messaging Showroom ST                                | NK BPKB · Workshop · Finance · Sales · General Affair · Master · Advance ·                                                                                                    | Setting Project Mora + 🕒              | Q 📄            | Administra | ator - |
| adaa                                                 | Inbox                                                                                                    | 1                                     | $\overline{/}$ |            | 0      |
|                                                      | Share with my followers  Supplier Refund PO/DLA/16/03/00269 Invoice created                                                                                                    | \$ <> √                               | 4              | 5          | JC     |
| To: me<br>To-do<br>Archives<br>Organizer<br>Calendar | Story Administrator updated document i Pri Mar 18 2016 01:53 • Ike Subtotal: 118181818 2 Partner: [DAM] PT. DAYA ADICIPTA MUSTIKA Currency: IDR Status: Draft Status: Draft Status: Supplier Refund (STK) Administrator updated document • Fri Mar 18 2016 01:53 • Ike | © ⇔ ∛<br>3                            |                |            |        |
| My Groups<br>Whole Company                           | Supplier Refund PO/DLA/16/02/00257<br>Invoice created<br>(STNJ Administrator updated document - Fri Mar 18 2016 01:38 - like                                                                                                    | $\bigcirc \bigcirc \bigcirc \bigcirc$ |                |            |        |
| Join a group<br>Approval<br>Approval Portal          | Subtotal: 11818181.82     Partner: [DAM] PT. DAYA ADICIPTA MUSTIKA     Currency: IDR     Status: Draft     Salesperson: Administrator     Type: Supplier Refund     (STK) Administrator updated document - Fri Mar 18 2016 01:38 - like                                | \$ \$ \$ \$                           |                |            |        |
| Powered by Odoo                                      | Refund SO/DLA/16/02/00140                                                                                                    | ACAS 10                               | -              |            |        |

Pada laman utama, terdapat beberapa kerangka utama tampilan One-D, sesuai dengan nomor pada gambar sebagai berikut:

1. Root Menu

Adalah kelompok menu yang berisikan beberapa Menu yang mempunyai fungsi yang sama. Root Menu hanya bersifat pengelompokan untuk memudahkan User mengelola dan mencari Menu yang ingin digunakan. Root Menu yang ditampilkan untuk User adalah Root Menu yang bisa diakses oleh User sesuai dengan setting Administrator untuk User yang bersangkutan.

2. Menu

Menu adalah modul kerja yang akan User pakai. Masing-masing Menu mempunyai fungsi kerja khusus, dan berisikan detail informasi dan input yang ditampilkan di Work Area / Detail. Akses Menu oleh User ditentukan oleh setting Administrator untuk User yang bersangkutan sesuai dengan peran dan fungsi User di organisasi.

3. Detail / Work Area

Detail / Work Area adalah bagian laman yang menampilkan detail dari Menu. User melakukan input dan modifikasi data transaksi di Detail yang ditampilkan ketika User memilih Menu tertentu.

Terminology dan Fitur di Work Area akan dibahas lebih lanjut di bagian selanjutnya Terminologi.

Pada level yang sama dengan Root Menu, pada sisi kanan atas, terdapat menu standar One-D berikut:

| USER MANUAL      |                                                                                    |                 |         |
|------------------|------------------------------------------------------------------------------------|-----------------|---------|
| Project          | One-D                                                                              |                 |         |
| Author           | Livinus                                                                            | Document Status |         |
| File Name        | User Manual-OneD-Umum-01-<br>Pengenalan System Online Enterprise<br>(One-D) v.1.01 | Page            | 6 of 16 |
| Document Version | 1.01                                                                               | Printed         |         |

4. Sign-In

Untuk melakukan Sign-In di Modul Attendance (Absensi) One-D.

5. Instant Messaging

Untuk melihat daftar User yang aktif di One-D dan melakukan pembicaraan via IM antar User, atau pembicaraan via Group User. Daftar User akan muncul (slide) dari sisi kanan laman:

| 192.168.3.89:80 | 69/web? | db=#menu_id=99&action C Q Search                                                                                                  | h .                 | ☆    | Ê      | 0  | +              | Â                | Ø      |
|-----------------|---------|----------------------------------------------------------------------------------------------------|---------------------|------|--------|----|----------------|------------------|--------|
| ng Showroom STI | ік арка | Workshop Finance Sales General Affair Master Ad                                                                                   | wance Setting Proje | ct N | fore + | -6 | e Q            |                  | dminis |
| doo             | IIIDO   | •                                                                                                    | e                   |      |        |    | Acco           | unting           |        |
| 000             | Sha     | re with my followers                                                                                                    |                     |      | _      |    | ADH            | Cimare           | me     |
|                 |         | Supplier Refund PO/DLA/16/03/00269<br>Invoice created                                                                             |                     | ŵ    | 6.     |    | Admi           | n ADH            |        |
|                 |         | Subtotal: 11818181.82     Partner: [DAM] PT. DAYA ADICIPTA MUSTIKA                                                                |                     | ŵ    | 6      |    | Asse           | t 1<br>t 2       |        |
|                 |         | Currency: IDR     Status: Draft     Salesperson: Administrator                                                                    |                     |      |        |    | Asse<br>Back   | t 3<br>Office    | 1      |
|                 |         | Type: Supplier Refund [STK/] Administrator updated document - Fri Mar 18 2016 01:53 -                                             | lke                 |      |        |    | Back           | Office           | 2      |
| i<br>Impany     | ۲       | Supplier Refund PO/DLA/16/02/00267<br>Invoice created                                                                             |                     | ŵ    | 6      |    | Back           | Office           | 3      |
| up              |         | Subtotal: 11818181.82     Partner: [DAM] PT. DAYA ADICIPTA MUSTIKA     Currency: IDR                                              |                     | ŵ    | G (    | 00 | Back<br>Back   | Office<br>Office | 4<br>5 |
| Portal          |         | Status: Draft     Salesperson: Administrator     Type: Supplier Refund     Type: Supplier Refund     STATE Administrator          |                     |      |        |    | Purci<br>Purci | hase M<br>haser  | anager |
|                 |         | City Administration updated documents - Trials 10 2010 01:30<br>Refund SO/DLA/16/02/00141<br>Invoice created                      |                     |      | 6      |    | Purcl          | haser2<br>haser3 |        |
|                 |         | Subtotal: 8181818.18     Partner: [STK/15/09/00002] Customer Satu                                                                 |                     | ŵ    | 6      |    | Purch          | haser4           |        |
|                 |         | Status: Drat     Salesperson: Administrator     Type: Customer Refund     Site Administrator     Type: Customer Refund     Status | - 10.0              |      |        |    | Purch          | haser6           |        |
|                 |         | Is not Administrative updated document 1 who here 29 2010 2225<br>Refund SO/DLA/16/02/00140<br>Invoice created                    |                     | ŵ    | 6.     |    | Sales          | s Admir          | 1      |

#### 6. Nama User Active

Menampilkan nama User yang sedang login (Anda) dan jika di-klik, akan memunculkan beberapa setting standar untuk User (Anda)

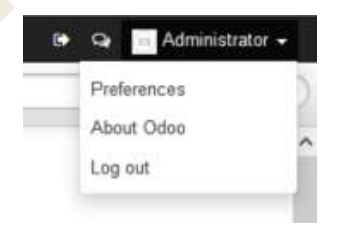

- 1. Log out; untuk keluar dari One-D
- 2. About odoo; untuk mengetahui versi dan informasi lainnya mengenai odoo, platform system One-D
- 3. Preferences; Untuk setting lanjut perihal User (Anda)

| USER MANUAL      |                                                                                    |                 |         |
|------------------|------------------------------------------------------------------------------------|-----------------|---------|
| Project          | One-D                                                                              |                 |         |
| Author           | Livinus                                                                            | Document Status |         |
| File Name        | User Manual-OneD-Umum-01-<br>Pengenalan System Online Enterprise<br>(One-D) v.1.01 | Page            | 7 of 16 |
| Document Version | 1.01                                                                               | Printed         |         |

Setting User di Preferences mencakup pilihan bahasa, zona waktu, perusahaan / area / cabang yang menjadi akses User, serta setting email preference seperti signature, dsb.

Pilihan setting User di Preferences juga tergantung hak akses yang diberikan Administrator terhadap User. Tampilan User Preference seperti berikut:

| ng Shouroom STRKE                            | PKB Worksho     | Financo Sales General/                                                                    | Min Mastar Adar         | nco Setting Project More + | 9 Q 🔤 A |
|----------------------------------------------|-----------------|-------------------------------------------------------------------------------------------|-------------------------|----------------------------|---------|
| Change My Preferen                           | nces            |                                                                                           |                         |                            | 20      |
| Administrat                                  | tor             |                                                                                           |                         |                            |         |
| Language                                     | English         | ~                                                                                         | Timezone                | Asia/Jakarta               | ~       |
| Default Sales Team                           |                 | ¥                                                                                         | Company                 | Daya Motor                 | * 🖽     |
| Area                                         | [DLA] Cabang    | Antasan                                                                                   | Dealer                  | [DLA] Cabang Antasan       |         |
| Branches                                     | [DLA] Cabang A  | ntasari [HO] Head Office [DLA2] (                                                         | Cabang Antasari2        |                            |         |
| Email Preferen                               | ces             |                                                                                           |                         |                            |         |
| Receive Inbox Notifica                       | tions by Email  | Never<br>All Messages                                                                     |                         |                            |         |
| Receive Inbox Notifica<br>Email              | tions by Email  | OAll Messages<br>admin@example.com                                                        |                         |                            |         |
| Receive Inbox Notifica<br>Email<br>Signature | ttions by Email | ●Never<br>Nell Messages<br>admin@example.com<br>B I U abe I I I III<br>-<br>Administrator | 读 读 <sup>46</sup> 49 0) |                            |         |

Gambar 2.2-03

#### 2.3. Terminologi

Untuk mempermudah pemahaman terminology yang digunakan di One-D, di User Manual ini akan dijelaskan dengan sambil menampilkan menu, sehingga User tahu letak, bentuk dan peran terminology (praktikal) yang dimaksud dalam system One-D:

| USER MANUAL      |                                                                                    |                 |         |
|------------------|------------------------------------------------------------------------------------|-----------------|---------|
| Project          | One-D                                                                              |                 |         |
| Author           | Livinus                                                                            | Document Status |         |
| File Name        | User Manual-OneD-Umum-01-<br>Pengenalan System Online Enterprise<br>(One-D) v.1.01 | Page            | 8 of 16 |
| Document Version | 1.01                                                                               | Printed         |         |

| Messaging Showroom ST                      | NK BPKB  | Workshop               | Finance Sale           | s General Affair Ma                | ister Advar   | ice Setting P    | roject Account     | ing More +     | 0 Q 💽          | Administrator         |
|--------------------------------------------|----------|------------------------|------------------------|------------------------------------|---------------|------------------|--------------------|----------------|----------------|-----------------------|
|                                            | Pu       | rchase Ord             | lers                   |                                    |               |                  | Q.                 |                |                | (                     |
| 0000                                       | C        | reate or Impo          | rt                     |                                    |               |                  |                    | 1-80 of        | 170 🔹 🜩        | 00                    |
| urchase                                    | <u> </u> | Reference              | Order Date             | Supplier                           | Company       | Expected<br>Date | Source<br>Document | Untaxed        | Total          | Status                |
| Purchase Requisition<br>Register Activity  |          | PO/DLA<br>/16/03/00273 | 30/03/2016<br>21:44:22 | (DAM) PT. DAYA<br>ADICIPTA MUSTIKA | Daya<br>Motor | 27/03/2016       |                    | 11 818 181,82  | 13.000.000,00  | Purchase<br>Confirmed |
| Event Template                             |          | PO/DLA<br>/16/03/00272 | 24/03/2016<br>22:13:28 | (ADIRA) PT Adira<br>Dinamika       | Daya<br>Motor |                  |                    | 0,00           | 0,00           | Draft PO              |
| On Purchase Orders                         |          | PO/DLA<br>/16/03/00271 | 21/03/2016<br>23:47:54 | [DAM] PT. DAYA<br>ADICIPTA MUSTIKA | Daya<br>Motor | 31/03/2016       |                    | 90.909,09      | 100.000,00     | Purchase<br>Confirmed |
| lupplier Invoices<br>In Incoming Shipments | - 0      | PO/DLA<br>/16/03/00270 | 18/03/2016<br>01:54:37 | [DAM] PT. DAYA<br>ADICIPTA MUSTIKA | Daya<br>Motor | 31/03/2016       |                    | 11.818.181,82  | 13.000.000,00  | Purchase<br>Confirmed |
| onsolidate Invoice                         |          | PO/DLA<br>/16/03/00269 | 18/03/2016<br>01:47:07 | (DAM) PT. DAYA<br>ADICIPTA MUSTIKA | Daya<br>Motor | 31/03/2016       |                    | 11.818.181,82  | 13.000.000,00  | Purchase<br>Confirmed |
| upplier Payments<br>lood Receipt Note      |          | PO/DLA<br>/16/03/00268 | 15/03/2016<br>20:49:07 | [DAM] PT. DAYA<br>ADICIPTA MUSTIKA | Daya<br>Motor | 31/03/2016       |                    | 23.636.363,64  | 26.000.000,00  | Purchase<br>Confirmed |
| iood Receipt Note MD                       |          | PO/DLA<br>/16/02/00267 | 29/02/2016<br>19:13:02 | [DAM] PT. DAYA<br>ADICIPTA MUSTIKA | Daya<br>Motor | 29/02/2016       |                    | 106.363.636,36 | 117.000.000,00 | Purchase<br>Confirmed |
| tasi                                       |          | PO/DLA<br>/16/02/00264 | 26/02/2016<br>18:05:12 | [DAM] PT. DAYA<br>ADICIPTA MUSTIKA | Daya<br>Motor | 29/02/2016       |                    | 23 636 363,64  | 26.000.000,00  | Done                  |
| Powered by Odoo                            | × _      | PO/DLA                 | 26/02/2016             | [DAM] PT. DAYA                     | Daya          | 29/02/2016       |                    | 11,818 181,82  | 13,000,000,00  | Purchase              |

1. Create

Untuk membuat data transaksi baru dengan cara input by User

2. Import

Untuk membuat data di aplikasi dengan cara import data (.csv). Untuk mengetahui format template (.csv) yang digunakan masing-masing menu, User bisa melihat struktur data nya dengan fasilitas "Export" (bagian 11.c) di menu yang sama.

3. Jumlah Record dan Halaman

Informasi urutan data yang sedang ditampilkan dari jumlah keseluruhan record data yang ada di Menu. Seperti pada gambar 2.2-01 diatas, pada laman tersebut menunjukkan data nomor 1 s/d 80 dari total 170 data yang ada, untuk melihat data sebelum (91 s/d 170) atau selanjutnya (81 s/d 160) klik tanda panah disebelahnya.

#### 4. View Type

Dalam semua Menu di One-D, User bisa memilih sendiri jenis tampilan (view) yang ingin ditampilkan untuk transaksi, sebagai berikut:

| List View     | Menampilkan <b>beberapa</b> transaksi dalam bentuk <b>daftar</b> (list)   |
|---------------|---------------------------------------------------------------------------|
| Form View     | Menampilkan <b>satu</b> transaksi dalam bentuk <b>form</b> (detail)       |
| Graph View    | Menampilkan <b>beberapa</b> transaksi dalam bentuk <b>grafik</b>          |
| Calender View | Menampilkan <b>urutan</b> transaksi berdasarkan <b>tanggal</b> (kalender) |

Semua Menu memiliki tampilan List View dan Form View, sedangkan Graph View dan Calender View hanya ada di Menu tertentu, sesuai dengan kegunaan Menu tersebut.

| USER MANUAL      |                                                                                    |                 |         |
|------------------|------------------------------------------------------------------------------------|-----------------|---------|
| Project          | One-D                                                                              |                 |         |
| Author           | Livinus                                                                            | Document Status |         |
| File Name        | User Manual-OneD-Umum-01-<br>Pengenalan System Online Enterprise<br>(One-D) v.1.01 | Page            | 9 of 16 |
| Document Version | 1.01                                                                               | Printed         |         |

5. Search

Adalah fitur untuk pencarian, apasaja, di Menu One-D. Fitur Search di One-D sangat powerful, dan tingkat pencarian di One-D bisa disesuaikan dengan kebutuhan pencarian User. Berikut cara pencarian data yang bisa dilakukan:

a. Search Bar

User bisa melakukan pencarian langsung di Search Bar, dengan memasukkan informasi umum yang ada di data Menu. Contoh: User bisa menggunakan salah satu data nomor PO, nama Supplier, atau tanggal untuk mencari PO yang diinginkan.

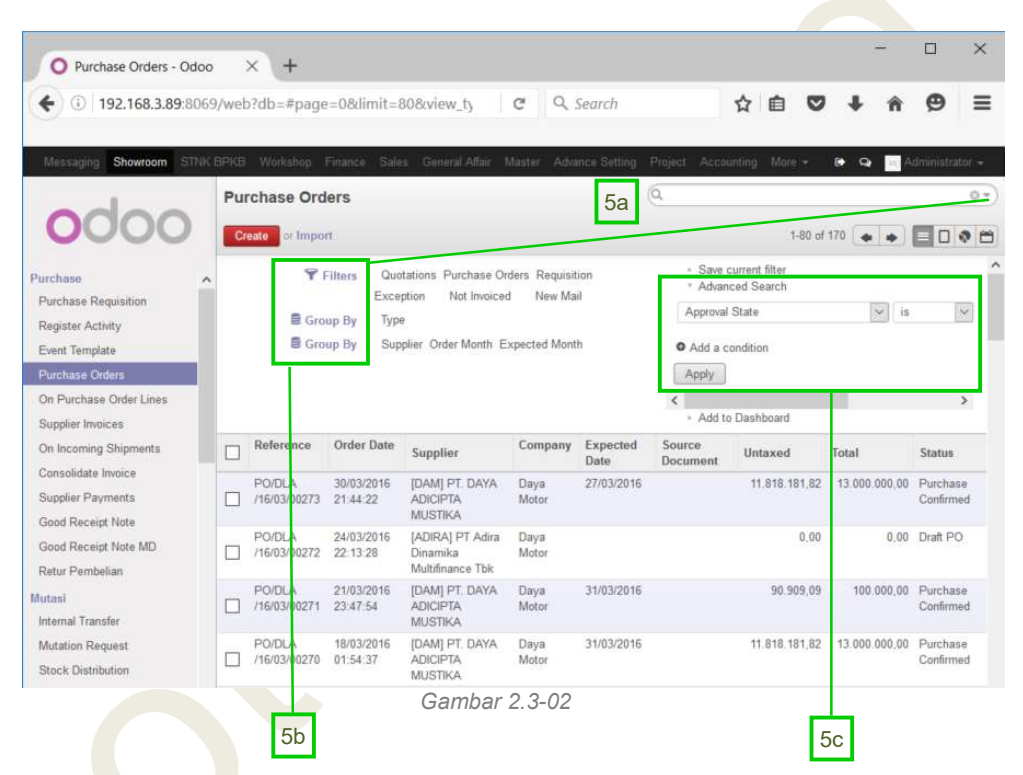

Untuk masuk ke fitur Advance Search dengan klik tombol segitiga kecil di sisi kanan Search Bar. Fitur Advance Search akan memunculkan dua fitur, sebelah kiri adalah Filters dan Group, dan kanan adalah Detail Search.

b. Advance Search – Filters and Group

Menggunakan fitur "Filters" dan "Group by" search yang telah disediakan oleh One-D berdasarkan detail data yang ada di Menu. User tinggal klik Filter dan Group yang akan diterapkan atas detail data yang diinginkan. Contoh: Klik "Exception" untuk menampilkan PO yang belum terpenuhi pesanan-nya, dst.

User juga bisa menyimpan Filters yang di-define sendiri berdasarkan kebutuhan, dengan melakukannya di Advanced Search kemudian klik "Save Current Filter" untuk menyimpan Filters.

| USER MANUAL      |                                                                                    |                 |          |
|------------------|------------------------------------------------------------------------------------|-----------------|----------|
| Project          | One-D                                                                              |                 |          |
| Author           | Livinus                                                                            | Document Status |          |
| File Name        | User Manual-OneD-Umum-01-<br>Pengenalan System Online Enterprise<br>(One-D) v.1.01 | Page            | 10 of 16 |
| Document Version | 1.01                                                                               | Printed         |          |

c. Advance Search – Detail

Untuk pencarian yang lebih detail, dan membutuhkan filtering jumlah detail data yang lebih banyak, dan berlapis, maka User bisa melakukan pencarian dengan menggunakan Advance Search – Detail seperti yang ditunjukkan Gambar 2.3-03 dibawah ini:

|       |                    |                       |            |                |        |           |         | -         | đ         | 8    |
|-------|--------------------|-----------------------|------------|----------------|--------|-----------|---------|-----------|-----------|------|
| 032   | Ċ                  | Q. Search             |            |                | ☆      | ê (       | יפ      | ŀ ∧̂      | ø         | 1    |
| Nareh | iouse Human Resour | ces Knowledge Reporti | ng Adminis | strator Settin | 9      |           | 🚯 ର     | Ad        | Iministra | itor |
|       |                    |                       | Q          |                |        |           |         |           |           | ¢    |
|       |                    |                       |            |                | 1      | I-80 of 1 | 70 🔶    | •         |           | 2    |
| .d    |                    | Save current filter   |            |                |        |           |         |           |           |      |
|       | A                  | Advanced Search       | ~          | is             | ~ Appr | oved      |         | ~ x       |           |      |
|       | or E               | Date Approved         | ~          | is equal to    |        | ~ 07      | /04/201 | 16        |           | 0    |
|       | or S               | Supplier              | ~          | contains       | ~      |           |         |           | x         |      |
| .e    | •<br>./<br><       | Add a condition       |            |                |        |           |         |           |           | >    |
| у     | Expected Date      | Source Document       | Unta       | ked            | Total  |           | St      | atus      |           |      |
| tor   | 27/03/2016         |                       | 1          | 1.818.181,82   | 13.    | 000.000,  | 00 Pu   | irchase C | onfirme   | d    |
|       |                    |                       |            | 0,00           | (      | 0,        | 00 Dr   | aft PO    |           |      |
| tor   |                    |                       |            |                |        |           |         |           |           |      |

Gambar 2.3-03

Untuk menambah layer filter atas data yang dicari, User:

- Klik "+Add a condition"
- Pilih jenis data yang akan di-filter
- Pilih jenis filter
- Isi / Pilih nilai data yang akan di-filter
- d. Save Current Filter

Jika menurut User metode pencarian data yang dilakukan melalui Advance Search akan berguna dan dipakai lagi di kemudian hari, maka User bisa menyimpan dan menjadikan Filter tersebut sebagai standar Filter dengan klik "Save Current Filter".

e. Add to Dashboard

Sama halnya dengan Save Current Filter, Add to Dashboard akan menyimpan dan menjadikan Filter yang telah dilakukan sebelumnya sebagai laporan di Dashboard User.

Penting untuk User menguasai fitur Search, disamping untuk kemudahan pencarian data, fitur Advance Search banyak kemiripan dengan fitur Reporting di

| USER MANUAL      |                                                                                    |                 |          |
|------------------|------------------------------------------------------------------------------------|-----------------|----------|
| Project          | One-D                                                                              |                 |          |
| Author           | Livinus                                                                            | Document Status |          |
| File Name        | User Manual-OneD-Umum-01-<br>Pengenalan System Online Enterprise<br>(One-D) v.1.01 | Page            | 11 of 16 |
| Document Version | 1.01                                                                               | Printed         |          |

One-D yang akan memudahkan User mendesign dan memperoleh laporan dengan format yang diinginkan, termasuk membuat Dashboard untuk keperluan sendiri.

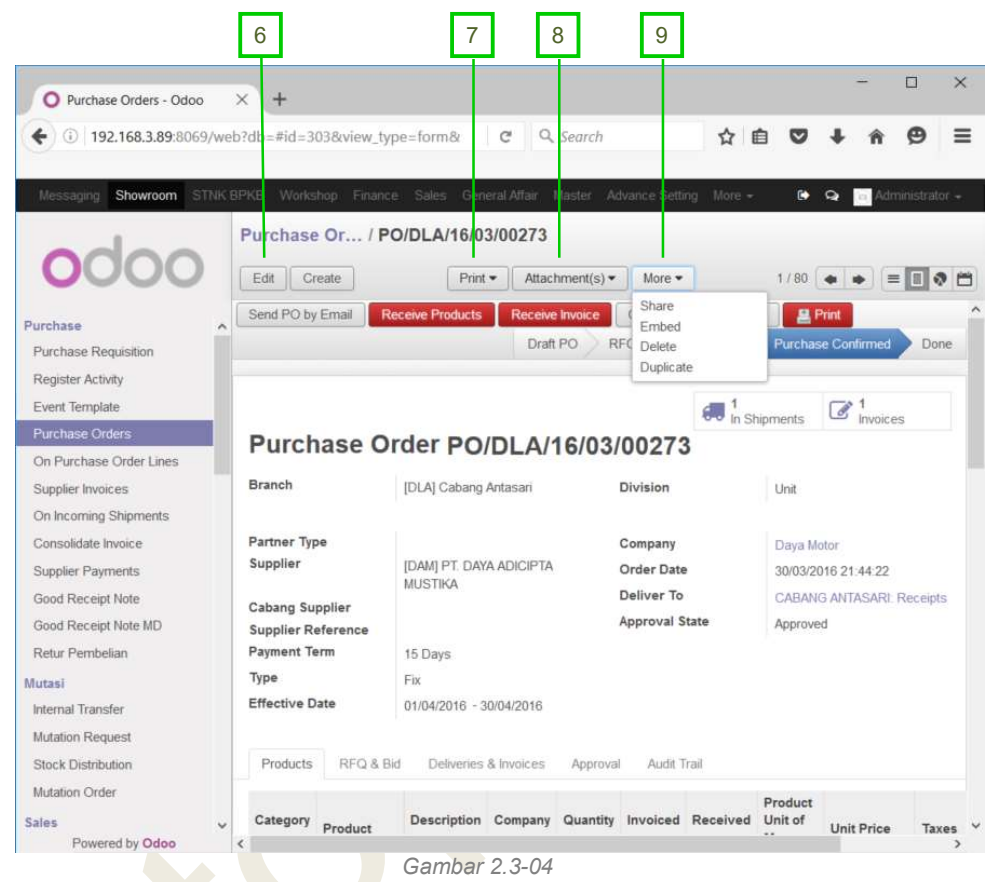

6. Edit

Adalah tombol Edit yang digunakan untuk mengubah detail transaksi yang masih bisa diubah, hanya transaksi dengan status Draft yang bisa diubah datanya.

7. Print

Adalah tombol Print yang digunakan untuk mencetak dokumen yang dihasilkan langsung dari transaksi. Contoh: Tombol Print di menu PO bisa digunakan untuk mencetak dokumen PO dari transaksi PO yang dipilih.

8. Attachment(s)

Adalah tombol Attachment untuk melampirkan file di transaksi terkait. Semua file yang dianggap relevan untuk referensi transaksi bisa dilampirkan, termasuk file image / .pdf untuk dokumen dll.

9. More

Adalah tombol untuk perintah lain atas transaksi. Tiap menu / transaksi mempunyai jenis perintah yang berbeda sesuai karakteristik transaksi, namun umumnya terdiri dari:

a. Share

| USER MANUAL      |                                                                                    |                 |          |
|------------------|------------------------------------------------------------------------------------|-----------------|----------|
| Project          | One-D                                                                              |                 |          |
| Author           | Livinus                                                                            | Document Status |          |
| File Name        | User Manual-OneD-Umum-01-<br>Pengenalan System Online Enterprise<br>(One-D) v.1.01 | Page            | 12 of 16 |
| Document Version | 1.01                                                                               | Printed         |          |

Untuk berbagi data transaksi dengan User / Pihak lain, termasuk dengan email. Sifat sharing bisa berupa "can view" atau "can edit".

b. Embed

Pada dasarnya sama dengan Share, dan fitur Embed bisa diakses dari Share, Embed adalah berbagi data transaksi dengan User / Pihak lain namun dengan cara memberikan link yang harus dibuka melalui aplikasi One-D, termasuk dengan email, sehingga lebih aman. Sifat sharing juga bisa berupa "can view" atau "can edit".

c. Export

Adalah perintah untuk melakukan export data transaksi ke dalam format lain (Excel dan .CSV) dengan memilih sendiri field data yang ingin diexport.

| ① 192.168.3.89:8069/web?db=oned_crp_sit#                                 | page=08dimit=8 🛛 😋 🔍 Search                     | ☆ 自 ♥                                          | + * •     | Э  |
|--------------------------------------------------------------------------|-------------------------------------------------|------------------------------------------------|-----------|----|
|                                                                          |                                                 |                                                |           |    |
| · · · · · · · · · · · · · · · · · · ·                                    |                                                 |                                                |           | ٦  |
| Export Data                                                              |                                                 |                                                | 31        | ł  |
|                                                                          |                                                 |                                                |           | ł  |
| This wizard will export all data that matches the cur                    | rent search criteria to a CSV file. You can exp | ort all data or only the fields that can be re | eimported | 1  |
| after modification.<br>Please note that only the selected ids will be ex | ported                                          |                                                |           | 8  |
|                                                                          |                                                 |                                                |           | E  |
| Export Type: Import-Gompatible Export Export                             | t Formats CSV                                   |                                                |           | I  |
| Available helds                                                          | E elds t                                        | to export save fields list                     |           | 55 |
| b Messages                                                               | Aac                                             |                                                |           | E  |
| No Caro                                                                  | Remove                                          |                                                |           | Į, |
| Droet Date                                                               | Hemove All                                      |                                                |           | 1  |
| D Order Lines                                                            | 1                                               | _                                              |           | ı  |
| Suder Reference                                                          | +                                               | 5                                              |           | 8  |
| PORM                                                                     |                                                 |                                                |           |    |
| Pather Troe 2                                                            |                                                 |                                                |           |    |
| PaymentTerm                                                              |                                                 |                                                |           |    |
| Fosl Code                                                                |                                                 |                                                |           | 8  |
| Pricellet                                                                | - 2                                             |                                                |           | 1  |
| Product                                                                  | 2                                               |                                                |           |    |
| Proposal Event                                                           |                                                 |                                                |           | L  |
| QTY Abset                                                                |                                                 |                                                |           | 8  |
| Related location                                                         |                                                 |                                                |           | 1  |
| Pleguest Date                                                            |                                                 |                                                |           | ı  |
| Responsible                                                              | ~                                               |                                                |           | 1  |
| E                                                                        |                                                 |                                                |           | 1  |
| 6                                                                        |                                                 |                                                |           | 1  |
| Close Export to File                                                     |                                                 |                                                |           |    |

Merujuk pada Gambar 2.3-05 diatas:

- 1. Memilih jenis export yang akan dilakukan:
  - Import-Compatible Export: untuk export field sesuai dengan template yang bisa digunakan untuk Import
  - Export All Data
  - Export Formats digunakan untuk memilih jenis file export yang ingin dihasilkan: Excel (.xls) atau .CSV
- 2. Highlight Biru pada field di table "Available Fields" di sebelah kiri mengindikasikan field tersebut ada data-nya (sesuai detail data di Menu / Transaksi)
- 3. Tanda Segitiga (►) mengindikasikan ada sub-data. Klik untuk melihat isi data tersebut.
- 4. Perintah untuk memilih data / field yang akan diekspor:

| USER MANUAL      |                                                                                    |                 |          |
|------------------|------------------------------------------------------------------------------------|-----------------|----------|
| Project          | One-D                                                                              |                 |          |
| Author           | Livinus                                                                            | Document Status |          |
| File Name        | User Manual-OneD-Umum-01-<br>Pengenalan System Online Enterprise<br>(One-D) v.1.01 | Page            | 13 of 16 |
| Document Version | 1.01                                                                               | Printed         |          |

- Add: untuk menambahkan field yang akan diekspor
- Remove: untuk mengeluarkan field yang telah dipilih
- Remove All: mengeluarkan semua field yang telah dipilih
- 5. Tabel / Daftar field data yang telah dipilih yang akan diekspor (Save Field List).
- 6. Eksekusi Ekspor
- d. Delete

Adalah perintah untuk menghapus transaksi / data. Data yang bisa dihapus hanya transaksi yang masih berstatus draft atau transaksi yang tidak menjadi referral (precedent) transaksi lain. Tidak semua User mendapat akses atas fungsi Delete, tergantung kepada kebijakan Administrator.

e. Duplicate

Perintah untuk menggandakan (duplikasi) transaksi ataupun record (master, dsb) dari yang telah ada. Perlu diperhatikan bahwa untuk beberapa setting data, duplikasi atas data parent akan otomatis menduplikasi data child yang ada dibawahnya.

10. RFA (Request for Approval)

RFA adalah perintah untuk meminta persetujuan di One-D atas suatu transaksi ke pejabat yang ditunjuk. Jenis transaksi, batasan jumlah dan pejabat yang berwewenang ditentukan oleh setting di Approval Matrix.

Status approval atas transaksi (apakah sudah diapprove atau belum, dan oleh siapa) bisa dilihat User di Tab Approval seperti gambar dibawah ini.

| Proiect                                                                                                    | One-D                                                                                                    |                                                                                                    |                                                       |
|----------------------------------------------------------------------------------------------------|----------------------------------------------------------------------------------------------------|----------------------------------------------------------------------------------------------------|-------------------------------------------------------|
| Author                                                                                                    | Livinus                                                                                                    | Document Status                                                                                                    |                                                       |
| File Name                                                                                                    | User Manual-OneD-Umum-01-<br>Pengenalan System Online Enterprise<br>(One-D) v.1.01                                                                                                    | Page                                                                                                    | 14 of 16                                              |
| Document Version                                                                                                 | 1.01                                                                                                    | Printed                                                                                                    |                                                       |
| M<br>Sa<br>F<br>C<br>C<br>M<br>N<br>C<br>C<br>C<br>C<br>C<br>C<br>C<br>C<br>C<br>C<br>C<br>C<br>C<br>C<br>C<br>C | 192.168.3.89:8069/web?db=#id=10&view_type=form      Aessaging Showroom STNK BPK/S Workshop Fritance Sales Gener      Dealer Sales / SO/DLA/15/09/     Edit Create      RFA 10      Sales Order SO/DLA      RFA 10      Sales Order SO/DLA      Cobe      RFA 10      Sales Order Sology      Mediator      Sales Source      Payment Term      Proposal Event      Alamat Kirim      le COD      Source      Sales Order      Sales Source      Payment Term      Proposal Event      Alamat Kirim      le COD      Source      Sales Order      Sales      Source      Sales      Source      Sales      Source      Sales      Source      Sales      Source      Sales      Source      Sales      Source      Sales      Source      Sales      Source      Sales      Source      Sale      Source      Sale      Source      Sal | Bin     C     Q. Search       Adlair     Master     Advance Setting     Project       00007     Print •     Attachment(s) •     More •       12     Draft Quotation     With the set of the set of the se | Accounting More • • • • • • • • • • • • • • • • • • • |
| c                                                                                                    | Sales Order Line Faktur Pajak (                                                                                                    | Inter Into Cost Sheet Summary Disk                                                                                                    | Ion Approval Audit Trail                              |

Gambar 2.3-06

#### 11. Approval

Adalah perintah untuk menyatakan persetujuan (Approve) atau tidak setuju / menolak (Reject) atas suatu transaksi. Approval dilakukan oleh pejabat (user) yang berwewenang yang ditunjuk dalam Approval Matrix. Daftar transaksi yang harus diapprove oleh User bisa dilihat di menu **Messaging> Approval> Approval Portal**.

| USER MANUAL      |                                                                                    |                 |          |
|------------------|------------------------------------------------------------------------------------|-----------------|----------|
| Project          | One-D                                                                              |                 |          |
| Author           | Livinus                                                                            | Document Status |          |
| File Name        | User Manual-OneD-Umum-01-<br>Pengenalan System Online Enterprise<br>(One-D) v.1.01 | Page            | 15 of 16 |
| Document Version | 1.01                                                                               | Printed         |          |

| prove Reject (                        | Cancel Approval                     | 1 -        |                               | 12                                 | Draft      | Waiting Approval                | Posted |  |  |
|---------------------------------------|-------------------------------------|------------|-------------------------------|------------------------------------|------------|---------------------------------|--------|--|--|
| Payment R                             | equest NC                           | /DLA/      | 15/09/00002                   |                                    |            |                                 |        |  |  |
| Branch                                | DLA] Cabang Antasari                |            |                               |                                    | Umum       |                                 |        |  |  |
| Supplier                              | [STK/15/09/00001] PT. Mega Komputer |            |                               |                                    | 27/09/2015 |                                 |        |  |  |
| Cabang Supplier                       |                                     | Due Da     | e                             | 30/09/2015<br>Request For Approval |            |                                 |        |  |  |
| Transaksi                             | Tidak Rutin                         | Approva    | i State                       |                                    |            |                                 |        |  |  |
| Memo                                  |                                     |            | No Doc                        | ument                              | 1          |                                 |        |  |  |
| Ref#                                  |                                     |            | Tal Doc                       | ument                              | <u>.</u>   |                                 |        |  |  |
| Proposal Event                        |                                     |            | 19.000                        |                                    |            |                                 |        |  |  |
| Prepaid                               |                                     |            |                               |                                    |            |                                 |        |  |  |
| Company                               | Daya Motor                          |            |                               |                                    |            |                                 |        |  |  |
| Bill Information                      | History Pembayaran                  | Approval   | Audit Trail                   |                                    |            |                                 |        |  |  |
| Account                               | Description                         | Amount     | Account Analytic Bisr<br>Unit | is Account An<br>Branch            | alytic     | Account Analytic Cost<br>Center | £      |  |  |
| 60010101 Salaries -<br>Peniuslan Unit | Partner                             | 300.000,00 |                               |                                    |            |                                 |        |  |  |

#### 12. Status Transaksi

Status transaksi adalah informasi dalam bentuk visual mengenai dimana transaksi dimulai, posisi saat ini, dan dimana transaksi ini harus selesai. Jenis dan panjang status transaksi berbeda antara satu transaksi dengan lainnya, namun umumnya terdiri dari:

- Draft
  - Adalah status dimana data yang belum final dan masih bisa di edit.
- Waiting Approval Status data telah final dan sedang dalam proses approval (setelah RFA). Status ini hanya ada untuk transaksi yang memerlukan approval.
- Approved (Waiting for Confirmed) Status transaksi telah di-approve dan sedang dalam proses menunggu konfirmasi User yang membuat untuk di-posting. Status ini hanya ada untuk transaksi yang memerlukan approval.
- Validate / Confirmed / Posted Merupakan konfirmasi terhadap suatu transaksi untuk dijalankan. Proses ini juga (biasanya) menandakan pencatatan atas transaksi (Posting). Umumnya transaksi berakhir di status ini, kecuali untuk transaksi hutangpiutang, karena menunggu customer / supplier payment
   Done
  - Adalah status terakhir dari transaksi, umumnya setelah customer / supplier payment.

| Project               | One-D                                                                                                   | One-D                                                                     |                      |                       |                          |              |                   |            |                                 |                 |                |  |
|-----------------------|----------------------------------------------------------------------------------------------------|---------------------------------------------------------------------------|----------------------|-----------------------|--------------------------|--------------|-------------------|------------|---------------------------------|-----------------|----------------|--|
| Author                | Livinus                                                                                                 | Livinus                                                                   |                      |                       | Document Status          |              |                   |            |                                 |                 |                |  |
| File Name Denga (One- |                                                                                                    | ' Manual-OneD-Umum-01-<br>genalan System Online Enterprise<br>g-D) v.1.01 |                      |                       | Page                     |              | 16 of 16          |            |                                 |                 |                |  |
| Document Version      | 1.01                                                                                                    | 1.01                                                                      |                      |                       | rinte                    | d            |                   |            |                                 |                 |                |  |
|                       | Dealer Sales Order - Odd     Dealer Sales Order - Odd     Dealer Sales Order - Odd     Stormon Stille 6 | xx +<br>/web?db=#id=93&vid                                                | ew_type=forr         | m&en C                | Q :                      | Search       | Project #         | <b>☆</b>   | e 🛡                             | +               | - □ ><br>♠ ⊕ : |  |
| Mu                    | odoo ^                                                                                                  | Dealer Sales / S<br>Edit Create<br>Confirm Sale                           | O/DLA/15/11          | 1/00077<br>Print • At | ttachme<br>Dra           | ent(s) ▼     | re • )<br>Waiting | g Approval | Approvec                        | 33 / 80<br>Sale | es Order Done  |  |
| Ste                   | ock Distribution<br>Itation Order                                                                       | Sales Orde                                                                | r SO/DL              | A/15/11/0             | 007                      | 7            |                   |            |                                 |                 |                |  |
| Sale                  | 25)                                                                                                    | Dealer                                                                    | [DLA] Cabang Antasan |                       |                          | Divisio      | Division Unit     |            |                                 |                 |                |  |
| Re                    | quest Payment Term                                                                                      | Date Order 30/11/2015                                                     |                      |                       | Customer<br>Sales Perron |              |                   | 1          | [STK/15/09/00002] Customer Satu |                 |                |  |
| Cu                    | stomers                                                                                                 | Mediator                                                                  | Customeroa           | 201                   |                          | Sales        | Team              | 1          | aministrator                    |                 |                |  |
| Fin                   | ance Company                                                                                            | Sales Source                                                              | Walk In              |                       |                          | Credit       | t i               |            |                                 |                 |                |  |
| Ma                    | aster CDDB                                                                                              | Payment Term                                                              | Immediate P          | ayment                |                          | DP Ne        | tt                | C          | ,00,                            |                 |                |  |
| De                    | aler Pra-SO                                                                                             | Proposal Event                                                            |                      |                       |                          | Appro        | val State         | 1          | pproved                         |                 |                |  |
| De                    | aler Sales Order                                                                                        | Is COD                                                                    |                      |                       |                          |              |                   |            |                                 |                 |                |  |
| Un                    | it Bundling                                                                                             | 10 000                                                                    |                      |                       |                          |              |                   |            |                                 |                 |                |  |
| Cu                    | stomer Invoices                                                                                         | Sales Order Line                                                          | Faktur Paiak         | Other Info Co         | st Shee                  | t Summan     | Diskop            | Approval   | Audit Te                        | ail             |                |  |
| Sa                    | les Orders                                                                                              | Conce of the Land                                                         |                      |                       |                          |              |                   | providi    | Contracts (1)                   |                 |                |  |
| Cu                    | stomer Payments                                                                                         | Produk                                                                    | Location             | No. Engine            | Qty                      | Unit Price   | Disc<br>Total     | BBN STN    | K Price                         | Taxes           | Subtotal       |  |
| De                    | livery Note                                                                                             | 151112 - /91-CPEAM                                                        | DI A/Stock           | KC4122222333          | 4                        | 9 000 000 00 | 0.00              | Ť          | 0.00                            | DDN             | 9 000 000 00   |  |
| Ge                    | nerate File Distribution                                                                                | NO STRIPE)] GK0                                                           | Antasari             | - 107 (BAAAA499       |                          | 2.000.000,00 | 9,99              |            | 0,00                            | OUT             |                |  |
| Re                    | tur Penjualan                                                                                           | (91-CREAM NO<br>STRIPE)                                                   | Lantar 1             |                       |                          |              |                   |            |                                 | (10%)           |                |  |
| Rep                   | ort                                                                                                    |                                                                           |                      |                       |                          |              |                   |            |                                 |                 |                |  |
| Pri                   | a-SO                                                                                                    |                                                                           |                      |                       |                          |              |                   |            |                                 |                 |                |  |
| Sa                    | Powered by Odoo                                                                                         | -                                                                         |                      |                       |                          |              |                   |            |                                 |                 |                |  |
|                       |                                                                                                    |                                                                           |                      |                       |                          |              |                   |            |                                 |                 |                |  |

Selesai